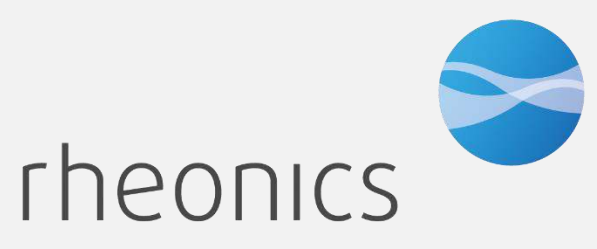

inline process density and viscosity monitoring

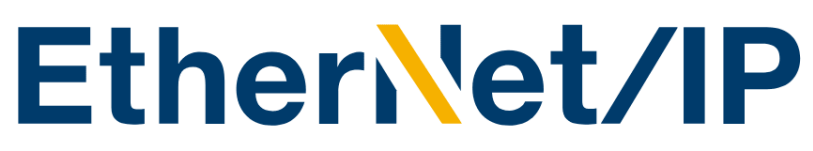

Ethernet/IP Field Device Specification: Rheonics, SME

Doc ID: ENIP-OP-2407

Covers sensor Types: SR, SRV, SRD, DVP, DVM

#### **GLOBAL SUPPORT**

#### For Support, visit: https://support.rheonics.com

#### **EUROPE HEADQUARTERS**

Rheonics GmbH Klosterstrasse. 19 8406 Winterthur Switzerland Tel: +41 52 511 32 00

#### **US HEADQUARTERS**

Rheonics, Inc. 3 Sugar Creek Center Blvd, Ste 100 Sugar Land, TX 77478 United States of America Tel: +1 713 364 5427

Website: <u>https://rheonics.com</u> Support Portal: <u>https://support.rheonics.com</u> Sales E-Mail: <u>info@rheonics.com</u> Support E-Mail: <u>support@rheonics.com</u>

#### © COPYRIGHT RHEONICS 2024

No part of this publication may be copied or distributed, transmitted, transcribed, stored in a retrieval system, or translated into any human or computer language, in any form or by any means, electronic, mechanical, manual, or otherwise, or disclosed to third parties without the express written permission of Rheonics. The information contained in this manual is subject to change without notice.

#### TRADEMARKS

Rheonics is a trademark of Rheonics, Inc. Other product and company names listed in this manual are trademarks or trade names of their respective manufacturers.

### Contents

| 1  | Before you begin                    | 4  |
|----|-------------------------------------|----|
| 2  | Which eds file do I need?           | 5  |
| 3  | Product overview                    | 6  |
| 4  | Ethernet/IP Installation            | 7  |
| 5  | Getting started                     | 8  |
| 6  | EDS files installation process      | 12 |
| 7  | Linking tags with Allen Bradley PLC | 15 |
| 8  | Sensor status and parameter status  | 17 |
| 9  | Data point access over ETHERNET/IP  | 21 |
| 10 | Troubleshooting                     | 34 |
| 11 | Reviews and approvals               | 36 |
| 12 | Notes/Errata                        | 37 |

## 1 Before you begin

### 1.1 About the manual

This manual provides information on Ethernet/IP Revision 1.0. This document specifies all the device features and documents ETHERNET/IP Protocol implementation details. This manual assumes that the following conditions apply:

- The sensor has been installed correctly and completely according to the installation.
- The installation complies with all applicable safety requirements.
- The user is trained in government and corporate safety standards.

#### 1.2 Purpose

This specification is designed to complement the SME Installation Manual by providing a complete, unambiguous description of this Field Device from an ETHERNET/IP Communication perspective

#### 1.3 Who should use this document?

The specification is designed to be a technical reference for ETHERNET/IP End Users. This document assumes the reader is familiar with ETHERNET/IP Protocol requirements and terminology.

#### 1.4 Warning

The users should be trained in government and corporate safety standards that apply. This installation manual is strictly for non-explosive atmospheres. If such installation is required, the user must refer to the Intrinsically Safe Manual.

#### 1.5 Nomenclature

| Abbreviation (short form) | Full-term                  | Meaning                       |
|---------------------------|----------------------------|-------------------------------|
| SDV                       | Symmetric Resonator        | Viscosity concor              |
| SKV                       | Viscometer                 | viscosity sensor              |
| SBD                       | Symmetric Resonator        | Donsity and Viscosity consor  |
| SKD                       | Densitometer               | Density and viscosity sensor  |
| RCP                       | Rheonics Control Panel     | Software for data acquisition |
|                           |                            | and configuration             |
| SME                       | Smart Module Electronics   | Sensor electronics            |
|                           | Tuble 4 Defined Assessment |                               |

Table 1. Defined Acronyms

### **1.6** Related Documentation

You can find all product documentation on the USB stick shipped with the SME and in our website at https://rheonics.com/resources

| Title           | Code    | Торіс                                                |
|-----------------|---------|------------------------------------------------------|
| RCP Software    | RCP-OM  | Rheonics Software Installation and User Manual       |
| Manual          |         |                                                      |
| Communication   | Various | Modbus TCP, Modbus RTU, HART, Profinet, Ethernet/IP, |
| Protocol        |         | etc.                                                 |
| Manuals         |         |                                                      |
| EX installation | -       | Installation of Intrinsically Safe Sensors Manual    |
| SRV & SRD       |         |                                                      |
| Manual          |         |                                                      |
| SRV Datasheet   | SRV-DS  | Rheonics SRV Datasheet                               |

## 2 Which eds file do I need?

Rheonics has developed four (4) eds files for each sensor type offered, to be used with any PLC controller. The eds file contains all the data necessary for the correct Ethernet/IP integration with our sensors.

To access all eds files available, download the correct eds file depending on the sensor type:

https://support.rheonics.com/support/solutions/articles/81000393236ethernetip-eds-file-for-rheonics-inline-viscometer-and-density-meter

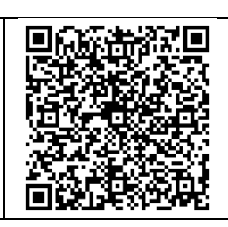

## **3 Product overview**

The Rheonics SME provides clients Ethernet/IP interface to get digital data. This communication protocol should be ordered by client in the RFQ – Request for Quotation, as it does not come by default in the sensor.

This document provides guidance for field connection by an end user.

Note: If your sensor was ordered without Ethernet/IP, it is possible to upgrade it to add Ethernet/IP remotely. Contact Rheonics Sales team to order.

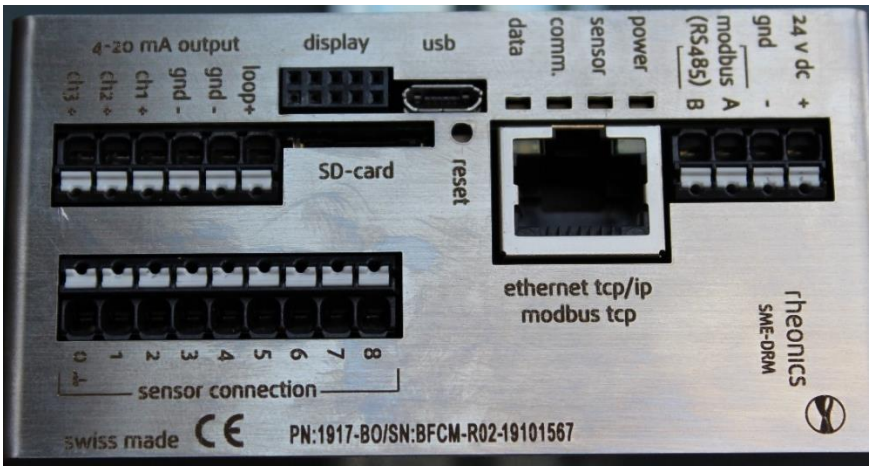

Figure 1. SME sensor electronics unit.

#### 3.1 Process Interface

The SME is compatible with various Rheonics instruments. This includes Type-SR (SRV & SRD), Type-DV (DVP, DVM) and other instruments using the SME electronics from Rheonics.

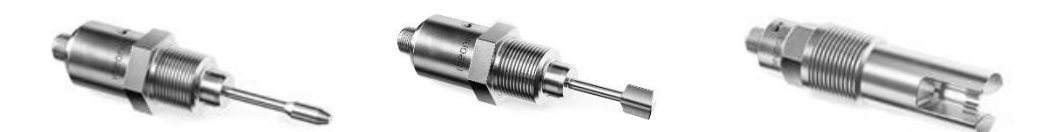

Figure 2. Rheonics Sensor for Viscosity and density measurements.

## 4 Ethernet/IP Installation

### 4.1 SME Ports overview:

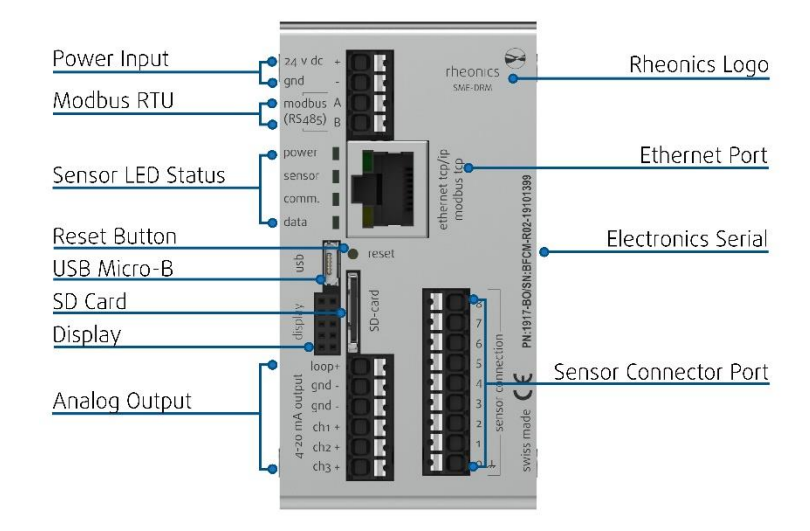

Figure 3: SME-DRM diagram.

### 4.2 Ethernet PIN assignment Ethernet/IP

| RJ45 Connector | Receptacle | Pin Number | Wire Color | Description |
|----------------|------------|------------|------------|-------------|
|                | 1 8        | 1          | Yellow     | Transmit+   |
| 1000           |            | 2          | Orange     | Transmit-   |
|                |            | 3          | White      | Receive+    |
| and a second   |            | 4          |            | Not Used    |
|                |            | 5          |            | Not Used    |
| Constant of    |            | 6          | Blue       | Receive-    |
|                |            | 7          |            | Not Used    |
|                |            | 8          |            | Not Used    |
|                |            |            |            |             |

### 5 Getting started

### 5.1 Components

- Rheonics SRV, SRD, DVP or DVM w/ Firmware V03.20/0 or higher
- Allen Bradley PLC
- Logix Designer software package from Rockwell Automation
- Windows 10 64 bit
- RheonicsSRV.eds, RheonicsSRD.eds, RheonicsDVP.eds or RheonicsDVM.eds file
- Ethernet Switch

#### 5.2 System Connections

Connect the Rheonics sensor, PLC, and PC (with RCP software installed) with an Ethernet Cable. We recommend using an Ethernet Switch.

Connect the SME to the PC running the RCP to configure the SME.

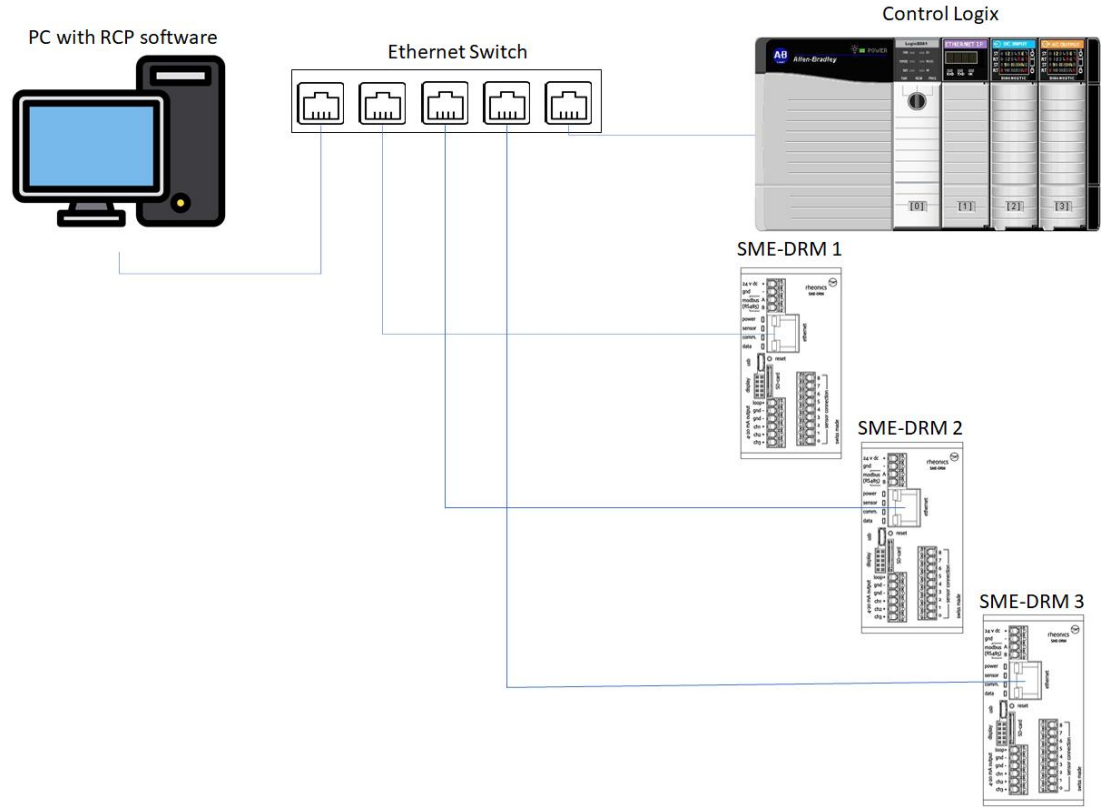

Figure 4. Communication diagram for Rheonics sensor-PLC and PC.

### 5.3 Sensor IP Address Configuration and Communication Setup

#### 5.3.1 Configure Ethernet communication

For Static IP address go to the "Communication" tab in the RCP; in the Ethernet section click the dropdown menu in DHCP and select false (This will disable DHCP function) – input the static IP address, subnet and gateway to use.

| easurement Events  | Settings          | Service  | Diagnostics | Communication           | Temp. Contr    | ol Logger                  | felp         |    |
|--------------------|-------------------|----------|-------------|-------------------------|----------------|----------------------------|--------------|----|
| Modbus RTU (RS-485 | 5)                | 0        | LCD Displa  | y (SME-TRD Only)        |                | (? Write                   | and Update   |    |
| Modbus Address     | 1                 |          | Line 1      | Parameter<br>iscosity 🗸 | Resolu<br>0.00 | tion                       | Write Config |    |
| Baud Rate          | 38400             | <u>~</u> | Line 2 D    | ensity 🗸                | 0.000          |                            |              | 5  |
| Parity             | ODD               | ~        | Line 3 T    | emperature 🗸            | 0.00           | <u> </u>                   | Load Config  |    |
| thernet            | _                 | 0        | Location II | 0                       | -              | _                          |              |    |
| Ethernet MAC       | 70:B3:D5:D2:03:A9 |          | Location ID |                         |                | Latitude                   | 0.000000     |    |
| DHCP               | False             | ~        | Location N  | lame                    | I              | Longitude                  | 0.000000     |    |
| IP                 | 10.100.0.3        |          |             |                         |                | Altitude                   | 0            |    |
| Subnet             | 255.255.255.0     |          |             |                         |                |                            |              |    |
| Gateway IP         | 10.100.0.1        |          | Operation   | History                 | -              | _                          |              |    |
| DNS                | 0.0.0.0           |          | RTC Time    | 21/07/00 05:20          | :08            | Supply Voltage             | 23.22        | v  |
| Terminal Port      | 10001             |          | Last power  | Reset 16/04/00 04:35    | :00            | SME Temp.                  | 25.70        | •c |
| Bluetooth LTE 4.0  |                   |          |             |                         | 1              | Max. Sensor Temp. Exposure | 30.41        | *c |
| MAC                | 70:B3:D5:D2:03:A9 |          |             |                         | 1              | Max. SME Temp. Exposure    | 30.38        | ۰c |

Figure 5. Disable for DHCP, this will allow Static IP Address

#### 5.3.2 Save configuration

Click the "Write Config" button, wait a few seconds until the button lights green for the configuration to be fully loaded into the SME.

| Rheonics Control Panel          | 5.4.0.6           |         |                     |                   |               |                           | 19 <b>-</b> 10 |   |
|---------------------------------|-------------------|---------|---------------------|-------------------|---------------|---------------------------|----------------|---|
| easurement Events               | Settings          | Service | Diagnostics         | Communication     | Temp. Control | Logger H                  | ielp           |   |
| Modbus RTU (RS-485)             |                   | 2       | LCD Display (       | SME-TRD Only)     |               | 2 Write                   | and Update     |   |
| Modbus Address                  | 1                 |         | Par<br>Line 1 Visco | ameter<br>sity 🗸  | Resolutio     | on 🗸                      | 1              |   |
| Baud Rate                       | 38400             | ~       | Line 2 Dens         | ity 🗸             | 0.000         |                           | Updating       |   |
| Parity                          | ODD               | ×       | Line 3 Temp         | oerature 🗸        | 0.00          |                           | Load Config    |   |
| thernet                         | _                 | 8       | Location ID         | _                 | _             |                           | _              |   |
| Ethernet MAC                    | 70:B3:D5:D2:03:A9 |         | Location ID         | \\/rit            | 0-00          | oficia                    | 0.000000       |   |
| DHCP                            | False             | ~       | Location Name       |                   |               | itude                     | 0.000000       |   |
| IP                              | 10.100.0.3        |         |                     |                   |               | Altitude                  | 0              |   |
| Subnet                          | 255.255.255.0     |         |                     |                   |               |                           |                |   |
| Gateway IP                      | 10.100.0.1        |         | Operation His       | tory              | _             | _                         | _              |   |
| DNS                             | 0.0.0             |         | RTC Time            | 21/07/00 05:20    | :08           | Supply Voltage            | 23.22          | 1 |
|                                 | 10001             |         | Last power Res      | et 16/04/00 04:35 | :00           | SME Temp.                 | 25.70 *0       | c |
| Terminal Port                   |                   |         |                     |                   |               |                           |                |   |
| Terminal Port Bluetooth LTE 4.0 |                   |         |                     |                   | Ma            | ix. Sensor Temp. Exposure | 30.41 °C       | ŝ |

Figure 6. Click in "Write Config".

### 5.4 Checking the sensor serial number with RSLINX classic

#### 5.4.1 Sensor detected in RSLinx Classic

Any Rheonics device that has Ethernet/IP protocol activated can have its serial number and sensor type verified with the RSLINX classic software. To do this the Rheonics sensor must be connected to the same network as the PLC. The device will appear with a yellow question mark showcasing the IP address, sensor serial number and sensor type below.

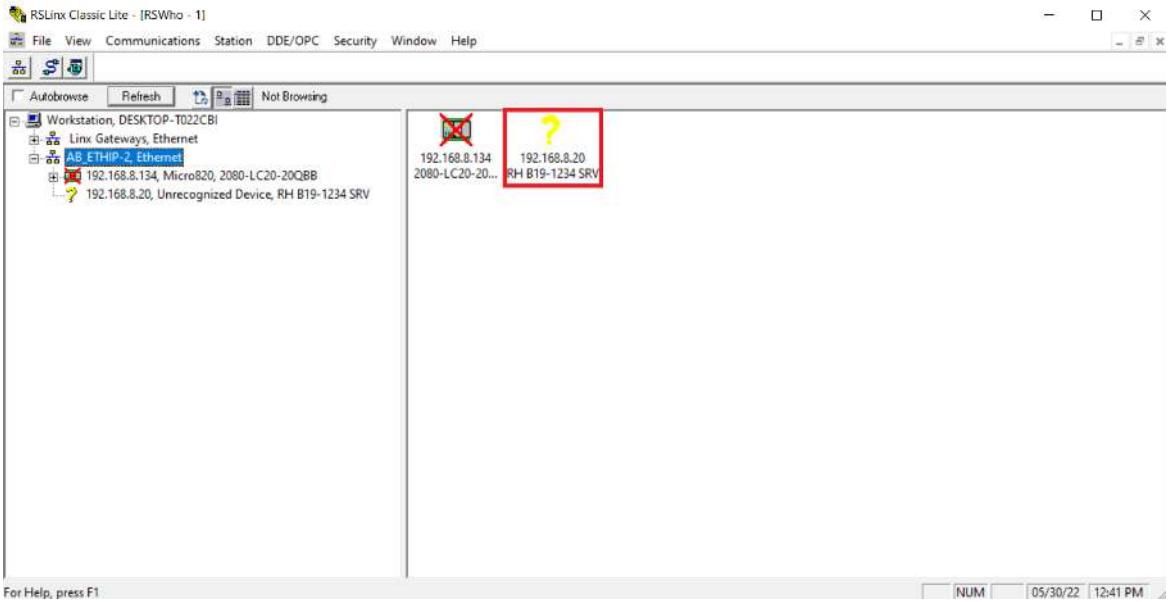

*Figure 7. Finding the sensor serial number and sensor type with RsLinx classic.* 

#### 5.4.2 Sensor identified in RSLinx Classic

When the Eds file is installed, the device will appear on the device list from the RSLinx classic with the Rheonics icon and provide the information from the sensor serial number and sensor

type.

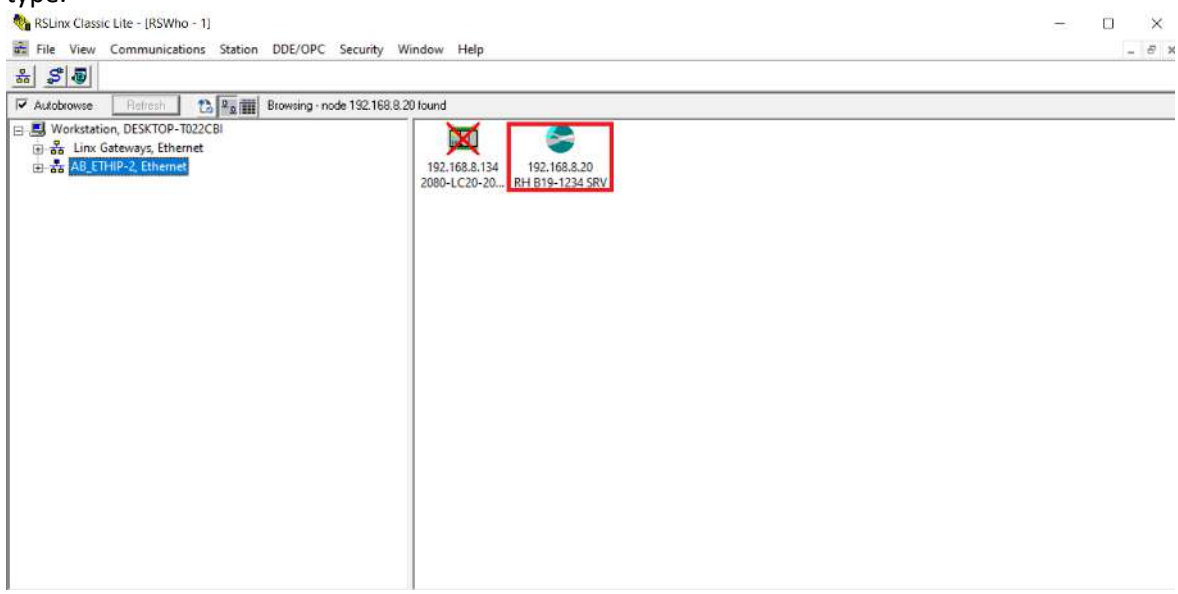

Figure 8. Finding the sensor serial number and sensor type with RsLinx classic when the eds file is installed.

## 6 EDS files installation process

This section describes how to install the eds file in Logix Designer software.

### 6.1 Open up a project

### 6.2 Install the eds file

Open the "Tools" menu and select "EDS Hardware installation Tool"

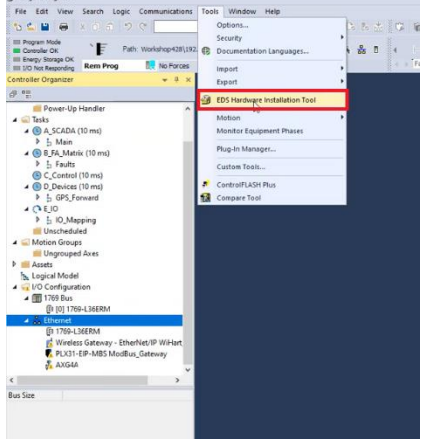

Figure 9. Installing the .eds file.

#### 6.3 Add a New Module

On the Controller Organizer window, right-click on the Ethernet module under I/O Configuration Tab and add a New Module.

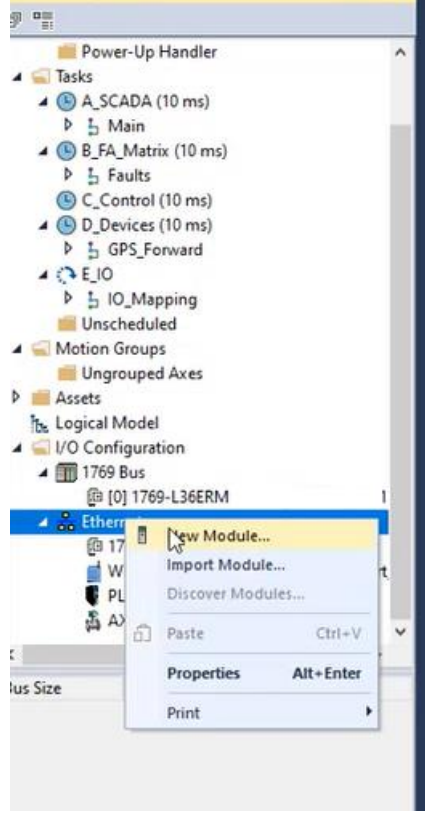

Figure 10. Adding SRV module.

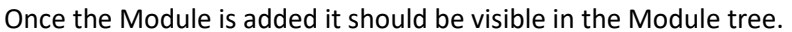

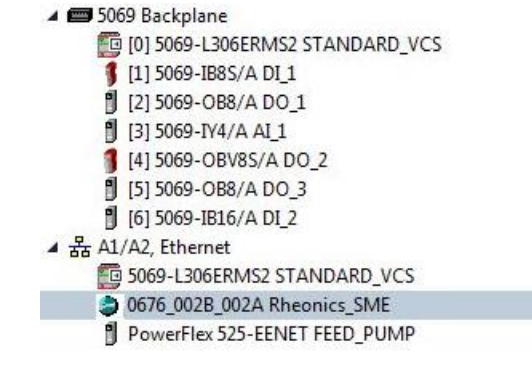

Figure 11. IO module (SRV-SME).

#### 6.4 Module Definition

The Module Definition shows the IO connection info like data size for the input, output and data type (This value might depend on the eds file version).

| General                                     |                                                                                                    |                                                                                                    |                                                                                                    |                                                                                                    |                                                                                                    |                                                                                                    |                                                                                                    |                                                                                                    |                                                                                                    |
|---------------------------------------------|----------------------------------------------------------------------------------------------------|----------------------------------------------------------------------------------------------------|----------------------------------------------------------------------------------------------------|----------------------------------------------------------------------------------------------------|----------------------------------------------------------------------------------------------------|----------------------------------------------------------------------------------------------------|----------------------------------------------------------------------------------------------------|----------------------------------------------------------------------------------------------------|----------------------------------------------------------------------------------------------------|
| Type:<br>Vendor:                            | 11 N                                                                                                    | Aodule Definit                                                                                                    | ion                                                                                                    |                                                                                                    |                                                                                                    | ×                                                                                                    | 7                                                                                                    |                                                                                                    |                                                                                                    |
| Parent:                                     | Revis                                                                                                    | sion:                                                                                                    | 1                                                                                                    | ~                                                                                                    | 001                                                                                                    | 9                                                                                                    |                                                                                                    |                                                                                                    |                                                                                                    |
| Name:<br>Description:                       | Elect<br>Conn                                                                                                    | ronic Keying:<br>lections:                                                                                                    | Compa                                                                                                    | atible Mod                                                                                                    | ule                                                                                                    | ~                                                                                                    | et Address<br>vate Network:                                                                                                    | 192.168.1.                                                                                                    | 1                                                                                                    |
|                                             |                                                                                                    | lame                                                                                                    |                                                                                                    | 1                                                                                                    | Size                                                                                                    |                                                                                                    | Address:                                                                                                    | 192 . 168 . 44                                                                                                    | . 71                                                                                                    |
|                                             | E                                                                                                    | xclusiveOwner                                                                                                    |                                                                                                    | Input:<br>Output:                                                                                                    | 373<br>0                                                                                                    | SNT                                                                                                    | st Name:                                                                                                    |                                                                                                    |                                                                                                    |
| Module Defini<br>Revision:<br>Electronic Ke |                                                                                                    |                                                                                                    |                                                                                                    |                                                                                                    |                                                                                                    |                                                                                                    |                                                                                                    |                                                                                                    |                                                                                                    |
| Connections                                 |                                                                                                    | 01                                                                                                    | (                                                                                                    | Cano                                                                                                    | el                                                                                                    | Help                                                                                                    |                                                                                                    |                                                                                                    |                                                                                                    |
|                                             | Type:<br>Vendor:<br>Parent:<br>Name:<br>Description:<br>Module Defin<br>Revision:<br>Bectronic Ke<br>Connections | Type:<br>Vendor:<br>Parent: Revol<br>Name: Bect<br>Description: Conn<br>Module Defini<br>Revision:<br>Bectronic Ke<br>Connections | Type:<br>Vendo:<br>Porert:<br>Name:<br>Description:<br>Module Definit<br>Revision:<br>ExclusiveOwner<br>Module Definit<br>Revision:<br>Electronic Ke<br>Connections<br>Other<br>Connections | Type:<br>Vendor:<br>Parent:<br>Name:<br>Description:<br>Description:<br>Module Definition<br>Ectronic Keying:<br>Connections:<br>Name<br>ExclusiveOwner<br>Bectronic Ke<br>Connections<br>Module Definition | Type:<br>Vendo:<br>Porent:<br>Name:<br>Description:<br>Module Definition<br>Description:<br>Module Definition<br>Module Definition<br>Revision:<br>Electronic Keying:<br>Connections:<br>Module Definition<br>Revision:<br>Electronic Keying:<br>Connections<br>OK<br>Cancellona | Type:<br>Vendor:<br>Parent:<br>Name:<br>Description:<br>Module Definition<br>Exclusive Owner<br>Module Definition<br>Module Definition<br>Module | Type:<br>Vendor:<br>Parent:<br>Name:<br>Description:<br>Module Definition<br>Name:<br>Description:<br>Hame<br>ExclusiveOwner<br>Module Definition<br>Module Definition<br>Revision:<br>Bectronic Keying:<br>Compatible Module<br>Size<br>LiccusiveOwner<br>Output<br>0<br>SNT<br>Output<br>0<br>SNT<br>Output<br>0<br>SNT<br>Output<br>0<br>SNT<br>Output<br>0<br>SNT | Type:<br>Vendo:<br>Parert:<br>Name:<br>Description:<br>Connections:<br>Module Defin:<br>Name:<br>Description:<br>Connections:<br>Name:<br>Description:<br>Connections:<br>Name:<br>Description:<br>Connections:<br>Name:<br>Description:<br>Connections:<br>Connections: | Type:<br>Vendo:<br>Parent:<br>Name:<br>Description:<br>Connections:<br>Module Definition<br>Name:<br>Description:<br>Connections:<br>Name:<br>Size<br>Input: 373<br>SNT<br>Module Defin<br>Revision:<br>Bectronic Key<br>Connections:<br>Mame:<br>Size<br>Name:<br>Size<br>Name:<br>Size<br>SNT<br>Name:<br>Size<br>Name:<br>Size<br>SNT<br>Name:<br>Size<br>SNT<br>Name:<br>Size<br>SNT<br>Name:<br>Size<br>SNT<br>Name:<br>Size<br>SNT<br>Name:<br>Size<br>SNT<br>SNT |

Figure 12. Module Definition-General.

Set connection for RPI 3200 and Connection over Ethernet/IP "multicast"

| – Connection<br>– Module Info<br>– Internet Protocol<br>– Port Configuration | Name           | Requested Packet Interval (RPI)<br>(ms) | Connection over<br>EtherNet/IP | Input Trigger |
|------------------------------------------------------------------------------|----------------|-----------------------------------------|--------------------------------|---------------|
|                                                                              | ExclusiveOwner | 100.0 + 1.0 - 3200.0                    | Unicast 💌                      | Cyclic 👻      |

Figure 13. Module Definition-Connection.

Module Info provides information from sensor serial number and sensor type, revision.

#### ENIP Operators Manual ENIP-OP-2407

| General                                                              | MOUNIC IIIO                    |                                             |                                                               |                                       |
|----------------------------------------------------------------------|--------------------------------|---------------------------------------------|---------------------------------------------------------------|---------------------------------------|
| Connection<br>Module Info<br>Internet Protocol<br>Port Configuration | Identification<br>Vendor:      | Rheonics                                    | Status<br>Major Fault:                                        | None                                  |
|                                                                      | Product Type:<br>Product Name: | Generic Device (keyable)<br>RH B07-0169 SRV | Minor Fault:<br>Internal State:                               | None<br>Self-test or State<br>Unknown |
|                                                                      | Revision:<br>Product Code:     | 1.001<br>0676 002B 002A                     | Configured:<br>Owned:<br>Module Identity:<br>Protection Mode: | No<br>No<br>Match<br>None             |
|                                                                      | Serial Number:                 | 00000000                                    | Refresh                                                       | Reset Module +                        |

Figure 14. Module Definition-Module Info.

Internet Protocol helps to set the IP Address from SME (This IP address must match the one defined on the RCP software)

| General<br>Connection                                  | Internet Protocol                                              |                     |                                  |                                      |
|--------------------------------------------------------|----------------------------------------------------------------|---------------------|----------------------------------|--------------------------------------|
| Module Info<br>Internet Protocol<br>Port Configuration | Manually configure IP setting<br>Manually configure IP setting | igs                 |                                  |                                      |
|                                                        | Physical Module IP Address:                                    | 172 . 20 . 100 . 15 | Subnet Mask:<br>Gateway Address: | 255 . 255 . 255 . 0<br>0 . 0 . 0 . 0 |
|                                                        | Domain Name:                                                   |                     |                                  |                                      |
|                                                        | HOSt Hand,                                                     | meonics.localnost   |                                  |                                      |

Figure 15. Setting IP Address from SME to Logix Designer.

## 7 Linking tags with Allen Bradley PLC

### 7.1 Controller Tag

Go to "Controller Tag", data frame is available with all data that is sent from the SME. This is created once you add a new module.

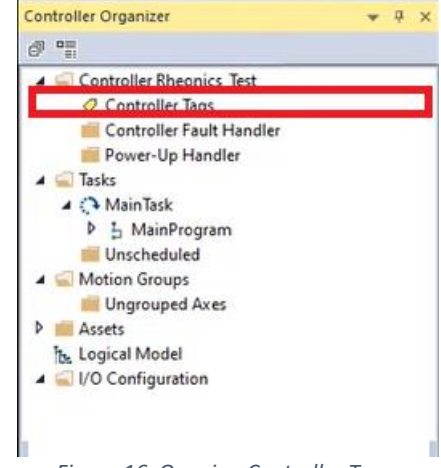

Figure 16. Opening Controller Tags.

### 7.2 Data arrays in Logix Designer

Rheonics sensors output the measurements which are referred as parameters. The data frame is expressed in Logix Designer as shown below once the Controller Tag is selected.

| File Edit View                                 | Search Logic Communications Tools Windo    | w Help<br>▼ *p *p p= <mark>1</mark> = 1⊵ 1⊳ 1⊳ 1± 1⊊ | 16 G G                     |                    |          |             |
|------------------------------------------------|--------------------------------------------|------------------------------------------------------|----------------------------|--------------------|----------|-------------|
| Run Mode<br>Controller OK<br>Energy Storage OK | Path: AB_ETHIP-1\172.20.100.10*            | 역 문문 전 4                                             | Favorites Add-On Alarms    | -( )(u)(u)         | tput C   |             |
| Controll X                                     | Controller Tags - STANDARD_VCS(controller) | × 📕 MainProgram - MainRoutine* 📕 MainPro             | ogram - SRV* 📕 MainProgram | n - VFD_MONITORING |          | -           |
| d1 95                                          | Scope: STANDARD_VC - Show: MotorCor        | trol, Recipe_Data, SCADA_Alarms, SCADA_RealTime      | _Data, SRV_PROBE_DATA 👻    | T Enter Name Alter |          | -           |
| 🖌 🥁 Controller 🛃                               | Name                                       | === Value                                            | + For+ Sty                 | le Data Type       | Class    | Descrip ^ @ |
| Contro                                         | ▲ RHEONICS:I.Data                          |                                                      | {} {} Der                  | cimal SINT[373]    | Standard | Pro Pro     |
| Power-                                         | RHEONICS:LData[0]                          |                                                      | 0 Der                      | cimal SINT         | Standard | opert       |
| A CTasks                                       | RHEONICS:I.Data[1]                         |                                                      | 0 Der                      | cimal SINT         | Standard | E.          |
|                                                | RHEONICS:I.Data[2]                         |                                                      | -31 Dec                    | cimal SINT         | Standard |             |
| 0                                              | RHEONICS:I.Data[3]                         |                                                      | 74 Der                     | cimal SINT         | Standard |             |
| t 🔝                                            | RHEONICS:I.Data[4]                         |                                                      | 112 Der                    | cimal SINT         | Standard | E           |
|                                                | RHEONICS:I.Data[5]                         |                                                      | 65 Der                     | cimal SINT         | Standard |             |
|                                                | RHEONICS:I.Data[6]                         |                                                      | -31 Der                    | cimal SINT         | Standard |             |
| • 🔳                                            | RHEONICS:I.Data[7]                         |                                                      | 74 Dec                     | cimal SINT         | Standard |             |
|                                                | RHEONICS:I.Data[8]                         |                                                      | 112 Dec                    | cimal SINT         | Standard |             |
| Safety I                                       | RHEONICS:I.Data[9]                         |                                                      | 65 Der                     | cimal SINT         | Standard |             |
| Unsche                                         | RHEONICS:LData[10]                         |                                                      | 0 Der                      | cimal SINT         | Standard |             |
| 🔺 📹 Motion Gre                                 | RHEONICS:LData[11]                         |                                                      | 0 Der                      | cimal SINT         | Standard |             |
| Ungrou                                         | RHEONICS:LData[12]                         |                                                      | 0 Der                      | cimal SINT         | Standard |             |
| Alarm Mar                                      | RHEONICS:LData[13]                         |                                                      | 0 Der                      | cimal SINT         | Standard |             |
| Add-O                                          | RHEONICS:LData[14]                         |                                                      | 1 Der                      | cimal SINT         | Standard |             |

Figure 17. Data arrays created in Logix Designer.

### 7.3 SME index values

SME index values should appear in the PLC tag array as if it was an Ethernet/IP device and the function block CPS can be used to correctly line up the variables. Commonly use data points and offset are as follow:

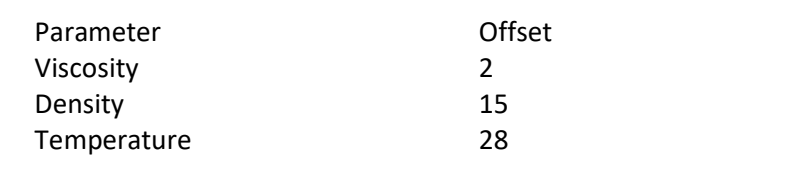

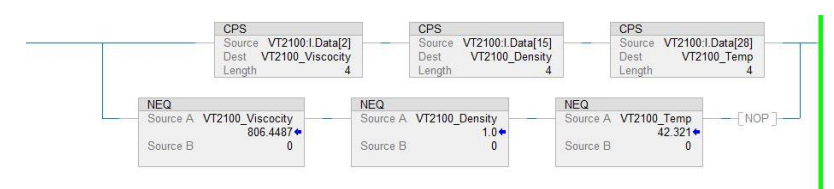

Figure 18. CPS function block. Used to match data frame.

#### When done, line-up Data will be available for every application.

|                                         | 0.0       |    | TIOUL   | NEAL           |
|-----------------------------------------|-----------|----|---------|----------------|
| SRV_VISCOSITY_AVG                       | {}        | {} |         | SRV_PROBE_DATA |
| ▶ SRV_VISCOSITY_AVG.SRV                 | 0         |    | Decimal | SINT           |
| SRV_VISCOSITY_AVG.SRV_SENSOR_STATUS     | 0         |    | Decimal | DINT           |
| SRV_VISCOSITY_AVG.VISCOSITY_AVERAGE     | 14.519493 |    | Float   | REAL           |
| SRV_VISCOSITY_AVG.DENSITY_AVERAGE       | 1.0       |    | Float   | REAL           |
| SRV_VISCOSITY_AVG.TEMP_AVERAGE          | 27.019    |    | Float   | REAL           |
| SRV_VISCOSITY_AVG.VISCOSITY_AVERAGE_RAW | 14.519493 |    | Float   | REAL           |
| SRV_VISCOSITY_AVG.DENSITY_AVERAGE_RAW   | 1.0       |    | Float   | REAL           |
| SRV_VISCOSITY_AVG.TEMP_AVERAGE_RAW      | 27.019    |    | Float   | REAL           |
| SRV_VISCOSITY_AVG.KINEMATIC_VISCOSITY   | 14.519493 |    | Float   | REAL           |
| TEMP_DEG_F                              | 80.6342   |    | Float   | REAL           |

Monitor Tags / Edit Tags /

Figure 19. Data shown in PLC tag array

•

## 8 Sensor status and parameter status

All Rheonics sensors (SRV, SRD, DVP, DVM) for inline viscosity and/or density monitoring have inbuilt status. These status bits can be used over digital communication channels to understand when the sensor is operating correctly and when there is an issue.

### 8.1 Sensor Error Status

The sensor status can take any of the following values:

| Bit           | Hex    | Name                      | Comment                                                                                 |
|---------------|--------|---------------------------|-----------------------------------------------------------------------------------------|
| Bit 0         | 0x0001 | PLL frequency             | The PLL frequency does not match the sensor frequency.                                  |
|               |        | mismatch                  | Derived from the ASB string (E10)                                                       |
| Bit 1         | 0x0002 | PLL not locked            | The PLL is not locked. Derived from the ASB string (E01)                                |
| Bit 2         | 0x0004 | PLL lock incorrect        | The PLL has locked on a wrong frequency. Derived from the ASB string (E02)              |
| Bit 3         | 0x0008 | ASB communication error   | Issues with sensor electronics                                                          |
| Bit 4         | 0x0010 | Temperature sensor failed | The temperature sensor has failed. Derived from the ASB string if temperature is -273.0 |
| Bit 5         | 0x0020 | Sensor too hot            | If temperature is above the hardcoded physical temperature limit.                       |
| Bit 6         | 0x0040 | ASB communication error   | Communication issue between two electronics board in the SME                            |
| Bit 7         | 0x0080 | Serial Changed            |                                                                                         |
| Bit 8         | 0x0100 | Status not clean          | Sensor is not clean (only SRV)                                                          |
| Bit 9         | 0x0200 | Status in Air             | Determines if sensor is in air                                                          |
| Bit 10<br>-15 | Unused |                           |                                                                                         |

Table 2. Sensor error status bit code and description.

#### 8.2 Parameter Status

The Parameter Status can take any of the following values, OR a combination of these states. For example: If there is a config error, the status value will be 0x0003

If there is a config error and an internal error, the status will take a value of 0x0023

| Bit       | Hex    | Name                    | Comment                                                                                                    |
|-----------|--------|-------------------------|----------------------------------------------------------------------------------------------------|
| Bit O     | 0x0001 | General error           | This bit is always set in case there is an issue with the parameter. It<br>can be used by the general user or application programmer to alert<br>an issue with that parameter output. For details check the other bits |
| Bit 1     | 0x0002 | Config error            | The parameter is not configured or there exists a configuration error.                                                                                                    |
| Bit 2     | 0x0004 | Hardware<br>error       | The parameter cannot be calculated as the hardware failed.<br>Example: Temperature sensor has failed.                                                                                                    |
| Bit 3     | 0x0008 | Dependent<br>error      | A parameter source for a dependent parameter is not available.<br>Example: In case of a free formula a referenced parameter is NAN.                                                                                    |
| Bit 4     | 0x0010 | Not ready               | No result is yet available.<br>Example: No measurement has been taken yet. The algorithm<br>requires a run-in time                                                                                                    |
| Bit 5     | 0x0020 | Internal error          | Internal error - Report to Rheonics                                                                                                    |
| Bit 6     | 0x0040 | Calibration<br>Error    | Diagnostics                                                                                                    |
| Bit 7     | 0x0080 | Further use             |                                                                                                    |
| Bit 8     | 0x0100 | Parameter<br>Calibrated | Triggered when parameter has a calibration/scale factor/coefficient applied to it.                                                                                                    |
| Bit 9     | 0x0200 | Model<br>Loaded         | Active when a model has been loaded in script parameters. Only valid for parameters 19,20,21                                                                                                    |
| Bit<br>10 | 0x0400 | Filtering<br>Active     | Active when there is a filter loaded for that parameter                                                                                                    |
| Bit<br>11 | 0x0800 | Not stable              | Parameter result not yet stable<br>Example: Set for example on viscosity if sensor status is not okay.                                                                                                    |
| Bit<br>12 | 0x1000 | Warning<br>lower        | Below lower warning limit (if configured for parameter)                                                                                                    |
| Bit<br>13 | 0x2000 | Warning<br>upper        | Above upper warning limit (if configured for parameter)                                                                                                    |
| Bit<br>14 | 0x4000 | Alarm lower             | Below alarm limit (Hardcoded depending on parameter type)                                                                                                    |
| Bit<br>15 | 0x8000 | Alarm upper             | Above alarm limit (Hardcoded depending on parameter type)                                                                                                    |

Table 3. Parameter Status bit code and description.

### 8.3 How to read sensor status?

Sensor status is a WORD data type, these status bits can be used over digital communication channels to understand when the sensor is operating correctly and when there is an issue.

| -Adata2.Sensor_Status    | 512 |  |
|--------------------------|-----|--|
| -Adata2.Sensor_Status.0  | 0   |  |
| -Adata2.Sensor_Status.1  | 0   |  |
| -Adata2.Sensor_Status.2  | 0   |  |
| -Adata2.Sensor_Status.3  | 0   |  |
| -Adata2.Sensor_Status.4  | 0   |  |
| -Adata2.Sensor_Status.5  | 0   |  |
| -Adata2.Sensor_Status.6  | 0   |  |
| -Adata2.Sensor_Status.7  | 0   |  |
| -Adata2.Sensor_Status.8  | 0   |  |
| -Adata2.Sensor_Status.9  | 1   |  |
| -Adata2.Sensor_Status.10 | 0   |  |
| -Adata2.Sensor_Status.11 | 0   |  |
| -Adata2.Sensor_Status.12 | 0   |  |
| -Adata2.Sensor_Status.13 | 0   |  |
| -Adata2.Sensor_Status.14 | 0   |  |
| Adata2.Sensor_Status.15  | 0   |  |
|                          |     |  |

Figure 20. Sensor Status parameter table.

In the scenario described in Figure 20, Sensor Status has a value 512(Decimal), but when read as HEX value it will be 200. Sensor error status is the combination from any bit from in this scenario Error 0117 is the combination (OR) of the error bits.

| Bit    | Н     | Comments         |
|--------|-------|------------------|
| 9      | 0x200 | Sensor is in air |
| Result | 0x200 |                  |

Table 4. Sensor status bits for status 0200.

#### 8.4 Which parameters should I read?

For each of the 22 parameters from Rheonics sensor, 5 components are provided: Scaled value, unscaled value, parameter status, private status and unit.

For up-to-date parameters information, please check the page:

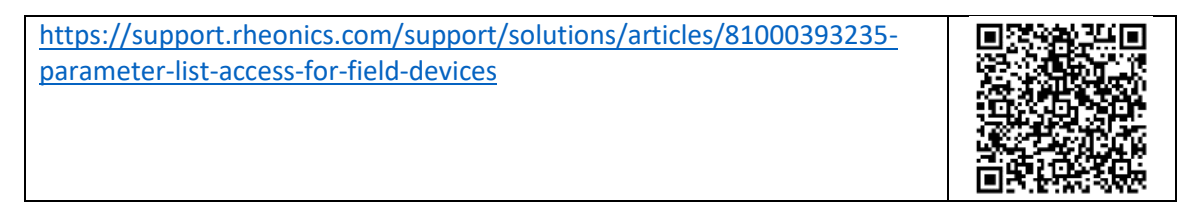

• Scaled value: This value is the scaled value after a user define scaling factor or calibration is applied. This value is same as the raw/unscaled value if the user and factory calibration coefficients are the same.

- Unscaled value: This value is the raw value as measured from the SME without applying any modification, scaling, calibration factor or filters.
- Parameter Status: Each parameter provides its own status (Refer to Parameter Status)
- Private Status: This is status is for Rheonics support and provides information about performance of the sensor.
- Unit: This is the unit for each parameter. (For up-to-date information, please check the page on the support portal:

https://support.rheonics.com/support/solutions/articles/81000393237units-translation-table-for-field-devices

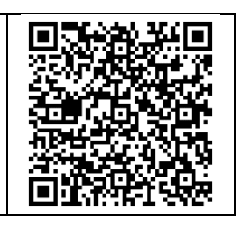

Customers normally choose Parameters 12(Viscosity Median and last good), 13(Density Median and last good), 3(Temperature Median) and sensor status for their process as they provide good information for the fluid.

For custom parameters like concentration, compensated viscosity, and density; parameters 19,20, and 21 can be used. **Contact Rheonics support for more information about mathematical models that the sensors support natively.** 

9

## Data point access over ETHERNET/IP

Rheonics sensors can be used for reading data. These start at index 1. Basic parameters like Viscosity, Density and temperature have the following formatting from the data frame. Use this format when line-up data.

| Index | Parameter               | Туре | АВ Туре | Bytes |
|-------|-------------------------|------|---------|-------|
| 1     | Sensor Status           | Word | INT     | 2     |
| 2     | Viscosity Median        | Real | REAL    | 4     |
| 3     | Viscosity Median Raw    | Real | REAL    | 4     |
| 4     | Ignore                  | Word | INT     | 2     |
| 5     | Ignore                  | Word | INT     | 2     |
| 6     | Ignore                  | Byte | SINT    | 1     |
| 7     | Density Median          | Real | REAL    | 4     |
| 8     | Density Median Raw      | Real | REAL    | 4     |
| 9     | Ignore                  | Word | INT     | 2     |
| 10    | Ignore                  | Word | INT     | 2     |
| 11    | Ignore                  | Byte | SINT    | 1     |
| 12    | Temperature Median      | Real | REAL    | 4     |
| 13    | Temperature Median Raw  | Real | REAL    | 4     |
| 14    | Ignore                  | Word | INT     | 2     |
| 15    | Ignore                  | Word | INT     | 2     |
| 16    | Ignore                  | Byte | SINT    | 1     |
| 17    | Kinematic Viscosity     | Real | REAL    | 4     |
| 18    | Kinematic Viscosity Raw | Real | REAL    | 4     |
| 19    | Ignore                  | Word | INT     | 2     |
| 20    | lgnore                  | Word | INT     | 2     |
| 21    | lgnore                  | Byte | SINT    | 1     |
| 22    | Density Average         | Real | REAL    | 4     |
| 23    | Density Average Raw     | Real | REAL    | 4     |
| 24    | lgnore                  | Word | INT     | 2     |
| 25    | lgnore                  | Word | INT     | 2     |
| 26    | lgnore                  | Byte | SINT    | 1     |
| 27    | Viscosity Raw           | Real | REAL    | 4     |
| 28    | Viscosity Raw Raw       | Real | REAL    | 4     |
| 29    | lgnore                  | Word | INT     | 2     |
| 30    | lgnore                  | Word | INT     | 2     |
| 31    | lgnore                  | Byte | SINT    | 1     |
| 32    | Kinematic Viscosity     | Real | REAL    | 4     |
| 33    | Kinematic Viscosity Raw | Real | REAL    | 4     |
| 34    | lgnore                  | Word | INT     | 2     |
| 35    | Ignore                  | Word | INT     | 2     |
| 36    | lgnore                  | Byte | SINT    | 1     |
| 37    | Density Raw             | Real | REAL    | 4     |
| 38    | Density Raw Raw         | Real | REAL    | 4     |

| 39 | Ignore                              | Word | INT  | 2 |
|----|-------------------------------------|------|------|---|
| 40 | Ignore                              | Word | INT  | 2 |
| 41 | Ignore                              | Byte | SINT | 1 |
| 42 | Temperature Raw                     | Real | REAL | 4 |
| 43 | Temperature Raw Raw                 | Real | REAL | 4 |
| 44 | Ignore                              | Word | INT  | 2 |
| 45 | Ignore                              | Word | INT  | 2 |
| 46 | Ignore                              | Byte | SINT | 1 |
| 47 | Resonant frequency (Hz)             | Real | REAL | 4 |
| 48 | Resonant frequency (Hz)             | Real | REAL | 4 |
| 49 | Ignore                              | Word | INT  | 2 |
| 50 | Ignore                              | Word | INT  | 2 |
| 51 | Ignore                              | Byte | SINT | 1 |
| 52 | Compensated resonant frequency (Hz) | Real | REAL | 4 |
| 53 | Compensated resonant frequency (Hz) | Real | REAL | 4 |
| 54 | Ignore                              | Word | INT  | 2 |
| 55 | Ignore                              | Word | INT  | 2 |
| 56 | Ignore                              | Byte | SINT | 1 |
| 57 | Damping (Hz)                        | Real | REAL | 4 |
| 58 | Damping (Hz)                        | Real | REAL | 4 |
| 59 | Ignore                              | Word | INT  | 2 |
| 60 | Ignore                              | Word | INT  | 2 |
| 61 | Ignore                              | Byte | SINT | 1 |
| 62 | Coil temperature                    | Real | REAL | 4 |
| 63 | Coil temperature Raw                | Real | REAL | 4 |
| 64 | Ignore                              | Word | INT  | 2 |
| 65 | Ignore                              | Word | INT  | 2 |
| 66 | Ignore                              | Byte | SINT | 1 |
| 67 | Viscosity median and last good      | Real | REAL | 4 |
| 68 | Viscosity median and last good      | Real | REAL | 4 |
| 69 | Ignore                              | Word | INT  | 2 |
| 70 | Ignore                              | Word | INT  | 2 |
| 71 | Ignore                              | Byte | SINT | 1 |
| 72 | Density median and last good        | Real | REAL | 4 |
| 73 | Density median and last good        | Real | REAL | 4 |
| 74 | Ignore                              | Word | INT  | 2 |
| 75 | Ignore                              | Word | INT  | 2 |
| 76 | Ignore                              | Byte | SINT | 1 |

Table 4. Basic data lineup table.

### 9.1 IO connection

The IO connections predefined in the EDS file, offer cyclic connections to the assemblies, which can be used to monitor several parameters of the instrument. Rheonics offers the Exclusive owner connection.

| IO<br>Connection   | Direction<br>(from<br>instrument) | Assembly | Size<br>(bytes) | Parameter            | Data<br>Type |
|--------------------|-----------------------------------|----------|-----------------|----------------------|--------------|
| Exclusive<br>Owner | In 1                              |          | 373             | Device<br>parameters | SINT         |
|                    | Out                               | 2        | 0               | Output<br>parameters |              |

The following table list the IO connections available in the EDS file of the device:

Table 5. IO connection table.

#### 9.2 Device Parameters

User can customize the attributes in the assemblies or profile classes by using the EDS-file in the configuration program of the master. Available parameters are:

| Class Name                                        | Data Type | Class | Instance | Attribute | Comment                                                                              |
|---------------------------------------------------|-----------|-------|----------|-----------|--------------------------------------------------------------------------------------|
| Sensor Status                                     | Word      | 0x77  | 1        | 0x08      | This parameter is a Word data type.<br>Format should be little endian.               |
| Parameter 0<br>Viscosity Median<br>value          | Real      | 0x70  | 1        | 0x10      | Median of last 5 viscosity<br>measurements                                           |
| Parameter 0<br>Viscosity Median<br>raw value      | Real      | 0x71  | 1        | 0x11      | Median of last 5 viscosity<br>measurement prior to applying the<br>user calibration. |
| Parameter 0<br>Viscosity Median<br>status         | Word      | 0x72  | 1        | 0x12      | Refer to Parameter Status                                                            |
| Parameter 0<br>Viscosity Median<br>private status | Word      | 0x73  | 1        | 0x13      | Diagnostics                                                                          |
| Parameter 0<br>Viscosity Median<br>unit           | Byte      | 0x74  | 1        | 0x14      | Unit for parameter 0, refer to Table<br>9.                                           |
| Parameter 1<br>density median<br>value            | Real      | 0x70  | 1        | 0x15      | Median of last 5 density measurements                                                |
| Parameter 1<br>density median<br>raw value        | Real      | 0x71  | 1        | 0x16      | Median of last 5 density<br>measurement prior to applying the<br>user calibration.   |

| Parameter 1<br>density median<br>status                 | Word | 0x72 | 1 | 0x17 | Refer to Parameter Status                                                                |
|---------------------------------------------------------|------|------|---|------|------------------------------------------------------------------------------------------|
| Parameter 1<br>density median<br>private status         | Word | 0x73 | 1 | 0x18 | Diagnostics                                                                              |
| Parameter 1<br>density median<br>unit                   | Byte | 0x74 | 1 | 0x19 | Unit for parameter 1, refer to Table<br>9.                                               |
| Parameter 2<br>temperature<br>median value              | Real | 0x70 | 1 | 0x1A | Median of last 5 temperature measurements                                                |
| Parameter 2<br>temperature<br>median raw<br>value       | Real | 0x71 | 1 | Ox1B | Median of last 5 temperature<br>measurement prior to applying the<br>user calibration.   |
| Parameter 2<br>temperature<br>median status             | Word | 0x72 | 1 | 0x1C | Refer to Parameter Status                                                                |
| Parameter 2<br>temperature<br>median private<br>status  | Word | 0x73 | 1 | 0x1D | Diagnostics                                                                              |
| Parameter 2<br>temperature<br>median unit               | Byte | 0x74 | 1 | 0x1E | Unit for parameter 2, refer to Table<br>9.                                               |
| Parameter 3<br>Kinematic<br>Viscosity value             | Real | 0x70 | 1 | 0x1F | Calculated Kinematic Viscosity<br>measurement                                            |
| Parameter 3<br>Kinematic<br>Viscosity raw<br>value      | Real | 0x71 | 1 | 0x20 | Calculated Kinematic Viscosity<br>measurement prior to applying the<br>user calibration. |
| Parameter 3<br>Kinematic<br>Viscosity status            | Word | 0x72 | 1 | 0x21 | Refer to Parameter Status                                                                |
| Parameter 3<br>Kinematic<br>Viscosity private<br>status | Word | 0x73 | 1 | 0x22 | Diagnostics                                                                              |
| Parameter 3<br>Kinematic<br>Viscosity unit              | Byte | 0x74 | 1 | 0x23 | Unit for parameter 3, refer to Table 9.                                                  |
| Parameter 4<br>density average<br>value                 | Real | 0x70 | 1 | 0x24 | Average of density measurements                                                          |

| Parameter 4<br>density average<br>raw value      | Real | 0x71 | 1 | 0x25 | Average of density measurement<br>prior to applying the user<br>calibration.                                |
|--------------------------------------------------|------|------|---|------|----------------------------------------------------------------------------------------------------|
| Parameter 4<br>density average<br>status         | Word | 0x72 | 1 | 0x26 | Refer to Parameter Status                                                                                   |
| Parameter 4<br>density average<br>private status | Word | 0x73 | 1 | 0x27 | Diagnostics                                                                                                 |
| Parameter 4<br>density average<br>unit           | Byte | 0x74 | 1 | 0x28 | Unit for parameter 4, refer to Table<br>9.                                                                  |
| Parameter 5<br>viscosity raw<br>value            | Real | 0x70 | 1 | 0x29 | Instantaneous value of viscosity raw from the measurement                                                   |
| Parameter 5<br>viscosity raw raw<br>value        | Real | 0x71 | 1 | 0x2A | Instantaneous value of viscosity<br>raw from the measurement prior to<br>applying the user calibration      |
| Parameter 5<br>viscosity raw<br>status           | Word | 0x72 | 1 | 0x2B | Refer to Parameter Status                                                                                   |
| Parameter 5<br>viscosity raw<br>private status   | Word | 0x73 | 1 | 0x2C | Diagnostic                                                                                                  |
| Parameter 5<br>viscosity raw unit                | Byte | 0x74 | 1 | 0x2D | Unit for parameter 5, refer to Table 9.                                                                     |
| Parameter 6<br>density raw value                 | Real | 0x70 | 1 | 0x2E | Instantaneous value of density raw from the measurement                                                     |
| Parameter 6<br>density raw raw<br>value          | Real | 0x71 | 1 | 0x2F | Instantaneous value of density raw<br>from the measurement prior to<br>applying the user calibration        |
| Parameter 6<br>density raw<br>status             | Word | 0x72 | 1 | 0x30 | Refer to Parameter Status                                                                                   |
| Parameter 6<br>density raw<br>private status     | Word | 0x73 | 1 | 0x31 | Diagnostic                                                                                                  |
| Parameter 6<br>density raw unit                  | Byte | 0x74 | 1 | 0x32 | Unit for parameter 6, refer to Table 9.                                                                     |
| Parameter 7<br>temperature raw<br>value          | Real | 0x70 | 1 | 0x33 | Instantaneous value of<br>Temperature raw from the<br>measurement                                           |
| Parameter 7<br>temperature raw<br>raw value      | Real | 0x71 | 1 | 0x34 | Instantaneous value of<br>Temperature raw from the<br>measurement prior to applying the<br>user calibration |

| Parameter 7<br>temperature raw<br>status                                   | Word | 0x72 | 1 | 0x35 | Refer to Parameter Status                                                                                                   |
|----------------------------------------------------------------------------|------|------|---|------|----------------------------------------------------------------------------------------------------|
| Parameter 7<br>temperature raw<br>private status                           | Word | 0x73 | 1 | 0x36 | Diagnostic                                                                                                    |
| Parameter 7<br>temperature raw<br>unit                                     | Byte | 0x74 | 1 | 0x37 | Unit for parameter 7, refer to Table<br>9.                                                                                  |
| Parameter 8<br>resonant<br>frequency (Hz)<br>value                         | Real | 0x70 | 1 | 0x38 | Instantaneous value of frequency from the measurement                                                                       |
| Parameter 8<br>resonant<br>frequency (Hz)<br>raw value                     | Real | 0x71 | 1 | 0x39 | Instantaneous value of frequency from the measurement prior to applying the user calibration                                |
| Parameter 8<br>resonant<br>frequency (Hz)<br>status                        | Word | 0x72 | 1 | 0x3A | Refer to Parameter Status                                                                                                   |
| Parameter 8<br>resonant<br>frequency (Hz)<br>private status                | Word | 0x73 | 1 | Ox3B | Diagnostic                                                                                                    |
| Parameter 8<br>resonant<br>frequency (Hz)<br>unit                          | Byte | 0x74 | 1 | 0x3C | Unit for parameter 8, refer to Table<br>9.                                                                                  |
| Parameter 9<br>compensated<br>resonant<br>frequency (Hz)<br>value          | Real | 0x70 | 1 | 0x3D | Instantaneous value of<br>compensated resonance frequency<br>from the measurement                                           |
| Parameter 9<br>compensated<br>resonant<br>frequency (Hz)<br>raw value      | Real | 0x71 | 1 | 0x3E | Instantaneous value of<br>compensated resonance frequency<br>from the measurement prior to<br>applying the user calibration |
| Parameter 9<br>compensated<br>resonant<br>frequency (Hz)<br>status         | Word | 0x72 | 1 | 0x3F | Refer to Parameter Status                                                                                                   |
| Parameter 9<br>compensated<br>resonant<br>frequency (Hz)<br>private status | Word | 0x73 | 1 | 0x40 | Diagnostic                                                                                                    |

| Parameter 9<br>compensated<br>resonant<br>frequency (Hz)<br>unit | Byte | 0x74 | 1 | 0x41 | Unit for parameter 9, refer to Table<br>9.                                                                                                    |
|------------------------------------------------------------------|------|------|---|------|----------------------------------------------------------------------------------------------------|
| Parameter 10<br>damping (Hz)<br>value                            | Real | 0x70 | 1 | 0x42 | Instantaneous value of damping from the measurement                                                                                                    |
| Parameter 10<br>damping (Hz) raw<br>value                        | Real | 0x71 | 1 | 0x43 | Instantaneous value of damping<br>from the measurement prior to<br>applying the user calibration                                                                                  |
| Parameter 10<br>damping (Hz)<br>status                           | Word | 0x72 | 1 | 0x44 | Refer to Parameter Status                                                                                                    |
| Parameter 10<br>damping (Hz)<br>private status                   | Word | 0x73 | 1 | 0x45 | Diagnostic                                                                                                    |
| Parameter 10<br>damping (Hz)<br>unit                             | Byte | 0x74 | 1 | 0x46 | Unit for parameter 10, refer to Table 9.                                                                                                    |
| Parameter 11<br>Coil temperature<br>value                        | Real | 0x70 | 1 | 0x47 | Instantaneous value of coil<br>temperature from the<br>measurement                                                                                                    |
| Parameter 11<br>Coil temperature<br>raw value                    | Real | 0x71 | 1 | 0x48 | Instantaneous value of coil<br>temperature from the<br>measurement prior to applying the<br>user calibration                                                                      |
| Parameter 11<br>Coil temperature<br>status                       | Word | 0x72 | 1 | 0x49 | Refer to Parameter Status                                                                                                    |
| Parameter 11<br>Coil temperature<br>private status               | Word | 0x73 | 1 | 0x4A | Diagnostic                                                                                                    |
| Parameter 11<br>Coil temperature<br>unit                         | Byte | 0x74 | 1 | 0x4B | Unit for parameter 11, refer to Table 9.                                                                                                    |
| Parameter 12<br>viscosity median<br>and last good<br>value       | Real | 0x70 | 1 | 0x4C | This parameter provides the<br>viscosity median measurement<br>value and if there is any error in<br>memory last good value is saved                                              |
| Parameter 12<br>viscosity median<br>and last good<br>raw value   | Real | 0x71 | 1 | 0x4D | This parameter provides the<br>viscosity median measurement<br>value and if there is any error in<br>memory last good value is saved<br>prior to applying the user<br>calibration |
| Parameter 12<br>viscosity median                                 | Word | 0x72 | 1 | 0x4E | Refer to Parameter Status                                                                                                    |

| and last good<br>status                                             |      |      |   |      |                                                                                                    |
|---------------------------------------------------------------------|------|------|---|------|----------------------------------------------------------------------------------------------------|
| Parameter 12<br>viscosity median<br>and last good<br>private status | Word | 0x73 | 1 | 0x4F | Diagnostic                                                                                                    |
| Parameter 12<br>unit                                                | Byte | 0x74 | 1 | 0x50 | Unit for parameter 12, refer to Table 9.                                                                                                    |
| Parameter 13<br>density median<br>and last good<br>value            | Real | 0x70 | 1 | 0x51 | This parameter provides the density<br>median measurement value and if<br>there is any error in memory last<br>good value is saved                                           |
| Parameter 13<br>density median<br>and last good<br>raw value        | Real | 0x71 | 1 | 0x52 | This parameter provides the density<br>median measurement value and if<br>there is any error in memory last<br>good value is saved prior to<br>applying the user calibration |
| Parameter 13<br>density median<br>and last good<br>status           | Word | 0x72 | 1 | 0x53 | Refer to Parameter Status                                                                                                    |
| Parameter 13<br>density median<br>and last good<br>private status   | Word | 0x73 | 1 | 0x54 | Diagnostic                                                                                                    |
| Parameter 13<br>density median<br>and last good<br>unit             | Byte | 0x74 | 1 | 0x55 | Unit for parameter 13, refer to Table 9.                                                                                                    |
| Parameter 14                                                        | Real | 0x70 | 1 | 0x56 | Displays of mapped value from<br>Modbus register 512 value                                                                                                    |
| Parameter 14<br>raw value                                           | Real | 0x71 | 1 | 0x57 | Displays of mapped value from<br>Modbus register 512 value prior to<br>applying the user calibration                                                                         |
| Parameter 14<br>status                                              | Word | 0x72 | 1 | 0x58 | Refer to Parameter Status                                                                                                    |
| Parameter 14<br>private status                                      | Word | 0x73 | 1 | 0x59 | Diagnostic                                                                                                    |
| Parameter 14<br>unit                                                | Byte | 0x74 | 1 | 0x5A | Unit for parameter 14, refer to Table 9.                                                                                                    |
| Parameter 15                                                        | Real | 0x70 | 1 | 0x5B | Displays of mapped value from<br>Modbus register 514 value                                                                                                    |
| Parameter 15                                                        | Real | 0x71 | 1 | 0x5C | Displays of mapped value from<br>Modbus register 514 value prior to<br>applying the user calibration                                                                         |
| Parameter 15                                                        | Word | 0x72 | 1 | 0x5D | Refer to Parameter Status                                                                                                    |

| Parameter 15                                                             | Word | 0x73 | 1 | 0x5E | Diagnostic                                                                                                    |  |
|--------------------------------------------------------------------------|------|------|---|------|----------------------------------------------------------------------------------------------------|--|
| Parameter 15                                                             | Byte | 0x74 | 1 | 0x5F | Unit for parameter 15, refer to Table 9.                                                                               |  |
| Parameter 16                                                             | Real | 0x70 | 1 | 0x60 | Displays of mapped value from<br>Modbus register 516 value                                                             |  |
| Parameter 16                                                             | Real | 0x71 | 1 | 0x61 | Displays of mapped value from<br>Modbus register 516 value prior to<br>applying the user calibration                   |  |
| Parameter 16                                                             | Word | 0x72 | 1 | 0x62 | Refer to Parameter Status                                                                                              |  |
| Parameter 16                                                             | Word | 0x73 | 1 | 0x63 | Diagnostic                                                                                                    |  |
| Parameter 16                                                             | Byte | 0x74 | 1 | 0x64 | Unit for parameter 16, refer to Table 9.                                                                               |  |
| Parameter 17                                                             | Real | 0x70 | 1 | 0x65 | Te - Estimated Temperature (from<br>internal temperature Algorithm)<br>value                                           |  |
| Parameter 17                                                             | Real | 0x71 | 1 | 0x66 | Te - Estimated Temperature (from<br>internal temperature Algorithm)<br>value prior to applying the user<br>calibration |  |
| Parameter                                                                | Word | 0x72 | 1 | 0x67 | Refer to Parameter Status                                                                                              |  |
| Parameter 17                                                             | Word | 0x73 | 1 | 0x68 | Diagnostic                                                                                                    |  |
| Parameter 17                                                             | Byte | 0x74 | 1 | 0x69 | Unit for parameter 17, refer to Table 9.                                                                               |  |
| Parameter 18                                                             | Real | 0x70 | 1 | 0x6A | Tp- Temperature from PT1000 sensor present in sensor value                                                             |  |
| Parameter 18                                                             | Real | 0x71 | 1 | 0x6B | Tp- Temperature from PT1000<br>sensor present in sensor value prior<br>to applying the user calibration                |  |
| Parameter 18                                                             | Word | 0x72 | 1 | 0x6C | Refer to Parameter Status                                                                                              |  |
| Parameter 18                                                             | Word | 0x73 | 1 | 0x6D | Diagnostic                                                                                                    |  |
| Parameter 18                                                             | Byte | 0x74 | 1 | 0x6E | Unit for parameter 18, refer to Table 9.                                                                               |  |
| Parameter 19<br>Calculated<br>parameter from<br>viscosity model<br>value | Real | 0x70 | 1 | 0x6F | Mathematical model for viscosity from the measurement                                                                  |  |

| Parameter 19<br>Calculated<br>parameter from<br>viscosity model<br>raw value      | Real | 0x71 | 1 | 0x70 | Mathematical model for viscosity from the measurement prior to applying the user calibration |
|-----------------------------------------------------------------------------------|------|------|---|------|----------------------------------------------------------------------------------------------|
| Parameter 19<br>Calculated<br>parameter from<br>viscosity model<br>status         | Word | 0x72 | 1 | 0x71 | Refer to Parameter Status                                                                    |
| Parameter 19<br>Calculated<br>parameter from<br>viscosity model<br>private status | Word | 0x73 | 1 | 0x72 | Diagnostic                                                                                   |
| Parameter 19<br>Calculated<br>parameter from<br>viscosity model<br>unit           | Byte | 0x74 | 1 | 0x73 | Unit for parameter 19, refer to<br>Table 9.                                                  |
| Parameter 20<br>Calculated<br>parameter from<br>density model<br>value            | Real | 0x70 | 1 | 0x74 | Mathematical model for density from the measurement                                          |
| Parameter 20<br>Calculated<br>parameter from<br>density model<br>raw value        | Real | 0x71 | 1 | 0x75 | Mathematical model for density from the measurement prior to applying the user calibration   |
| Parameter 20<br>Calculated<br>parameter from<br>density model<br>status           | Word | 0x72 | 1 | 0x76 | Refer to Parameter Status                                                                    |
| Parameter 20<br>Calculated<br>parameter from<br>density model<br>private status   | Word | 0x73 | 1 | 0x77 | Diagnostic                                                                                   |
| Parameter 20<br>Calculated<br>parameter from<br>density model<br>unit             | Byte | 0x74 | 1 | 0x78 | Unit for parameter 20, refer to<br>Table 9.                                                  |
| Parameter 21<br>Calculated<br>parameter from                                      | Real | 0x70 | 1 | 0x79 | Mathematical model for<br>Concentration from the<br>measurement                              |

| concentration<br>model value                                                             |      |      |   |      |                                                                                                    |
|------------------------------------------------------------------------------------------|------|------|---|------|----------------------------------------------------------------------------------------------------|
| Parameter 21<br>Calculated<br>parameter from<br>concentration<br>model raw value         | Real | 0x71 | 1 | 0x7A | Mathematical model for<br>Concentration from the<br>measurement prior to applying the<br>user calibration |
| Parameter 21<br>Calculated<br>parameter from<br>concentration<br>model status            | Word | 0x72 | 1 | Ox7B | Refer to Parameter Status                                                                                 |
| Parameter 21<br>Calculated<br>parameter from<br>concentration<br>model private<br>status | Word | 0x73 | 1 | 0x7C | Diagnostic                                                                                                |
| Parameter 21<br>Calculated<br>parameter from<br>concentration<br>model unit              | Byte | 0x74 | 1 | 0x7D | Unit for parameter 21, refer to<br>Table 9.                                                               |
| Parameter 22<br>Sensor<br>cleanliness ratio<br>value                                     | Real | 0x70 | 1 | 0x7E | Sensor status measurement                                                                                 |
| Parameter 22<br>Sensor<br>cleanliness ratio<br>raw value                                 | Real | 0x71 | 1 | 0x7F | Sensor status measurement prior to applying the user calibration                                          |
| Parameter 22<br>Sensor<br>cleanliness ratio<br>status                                    | Word | 0x72 | 1 | 0x80 | Refer to Parameter Status                                                                                 |
| Parameter 22<br>Sensor<br>cleanliness ratio<br>private status                            | Word | 0x73 | 1 | 0x81 | Diagnostic                                                                                                |
| Parameter 22<br>Sensor<br>cleanliness ratio<br>unit                                      | Byte | 0x74 | 1 | 0x82 | Unit for parameter 22, refer to<br>Table 9.                                                               |

Table 7. Extended parameter table

### 9.3 Data type list

This section showcases the syntax for data type specifications as well as data type ranges.

| Data type | Description                                | Minimum range               | Maximum range  |
|-----------|--------------------------------------------|-----------------------------|----------------|
| BOOL      | Boolean                                    | 0                           | 1              |
| SINT      | Short Integer                              | -128                        | 127            |
| INT       | Integer                                    | -32768                      | 32767          |
| USINT     | Unsigned Short Integer                     | 0                           | 255            |
| UINT      | Unsigned Integer                           | 0                           | 65535          |
| UDINT     | Unsigned Double Integer                    | 0                           | 4294967295     |
| REAL      | Floating Point                             | IEEE 754 single precision f | floating point |
| STRING    | Character string (1 byte per<br>character) | See IEC1131-3               |                |

Table 8. Data type list.

ENIP Operators Manual ENIP-OP-2407

## 9.4 Units table

| Unit  | Unit                 | Unit  | Unit               |
|-------|----------------------|-------|--------------------|
| Index | Display              | Index | Display            |
| 0     |                      | 37    | %wt/v              |
| 1     | mPa.s                | 38    | %v/v               |
| 2     | сР                   | 39    | %vol               |
| 3     | Pa.s                 | 40    | Bar                |
| 4     | Poise                | 41    | psi                |
| 5     | Reyn                 | 42    | m³/s               |
| 6     | mm²/s                | 43    | sccm               |
| 7     | cSt                  | 44    | gpm                |
| 8     | St                   | 45    | pН                 |
| 9     | m²/s                 | 46    | m³                 |
| 10    | in²/s                | 47    | gal                |
| 11    | SUS                  | 48    | STP                |
| 12    | VI                   | 49    | Tref               |
| 13    | AV                   | 50    | n <sub>D</sub>     |
| 14    | PV                   | 51    | %wt                |
| 15    | YP                   | 52    | %Vol               |
| 16    | sec                  | 53    | mol/m <sup>3</sup> |
| 17    | μ                    | 54    | alcohol            |
| 18    | η                    | 55    | ethanol            |
| 19    | ν                    | 56    | Hz                 |
| 20    | °C                   | 57    | rhe                |
| 21    | °F                   | 58    | °P                 |
| 22    | °К                   |       |                    |
| 23    | ref <sub>xx°y</sub>  |       |                    |
| 24    | g/cc                 |       |                    |
| 25    | Kg/m <sup>3</sup>    |       |                    |
| 26    | lb/ft <sup>3</sup>   |       |                    |
| 27    | lbm/gal              |       |                    |
| 28    | lbs/gal              |       |                    |
| 29    | ppg                  |       |                    |
| 30    | pptf                 |       |                    |
| 31    | slug/ft <sup>3</sup> |       |                    |
| 32    | SG                   |       |                    |
| 33    | ρ                    |       |                    |
| 34    | °API                 |       |                    |
| 35    | °Baumé               |       |                    |
| 36    | °Brix                |       |                    |

Table 9. Units translation table.

## 10 Troubleshooting

| Electronics Issues                            |                                          |
|-----------------------------------------------|------------------------------------------|
| No LED lights, display, or output signals     | 1 Check nower supply and cabling         |
| Viscosity is not stable                       | 1 SRV viscosity output is compared       |
|                                               | against only dynamic viscosity of        |
|                                               | the calibration fluids.                  |
|                                               | 2. Sensor is not fully in fluid.         |
|                                               | ,                                        |
| Probe Issues                                  |                                          |
| NaN values are displayed on the RCP software  | 1 Check wiring from the probe to         |
| or PLC                                        | 1. Check wining from the probe to        |
|                                               | 2 Measure the internal resistance        |
|                                               | from the probe                           |
|                                               |                                          |
| Communication Issues                          |                                          |
| No data is visible                            | 1. Try to reset the SME and/or restart   |
|                                               | your master.                             |
|                                               | 2. Check all settings are correct with   |
|                                               | RCP and controller side.                 |
|                                               | 3. Verify there is no duplicated         |
|                                               | address in the network                   |
|                                               | 4. Try to use the ping command to        |
|                                               | get a response from either the PLC       |
|                                               | Or SIVIE.                                |
|                                               | 5. Verify that the latest version of the |
|                                               |                                          |
| Data issues                                   |                                          |
| Measured value is different from my reference | 1. SRV viscosity output is compared      |
| standards                                     | against only dynamic viscosity of        |
|                                               | the calibration fluids                   |
| Wrong Unit from the data stream               | 1. Unit is received as HEX               |
|                                               | representation, convert to decimal       |
| Wrong readings for each parameter             | 1. Verify each parameter is correctly    |
|                                               | mapped, some bytes are swapped           |
| Sensor Status does not match any bit from the | 1. Sensor status byte is swapped         |
| sensor status table                           | Fills the second state of the second     |
| Cannot install or do not see device after     | Follow these steps to handle the issue:  |
| Installation                                  | 1. EDS Hardware installation tool as     |
|                                               | administrator.                           |
|                                               | 2 Delete all iterations of eds for the   |
|                                               | device.                                  |
|                                               |                                          |
|                                               | 3. Reboot                                |
|                                               | 4. Install .eds for the device           |

|                                                                                     | 5. Reboot<br>6. Add device                                                                                                    |
|-------------------------------------------------------------------------------------|----------------------------------------------------------------------------------------------------|
|                                                                                     | 7. Device added!                                                                                                    |
| Code 16#012f Connection Request error:<br>Inconsistent application path combination | Incorrect eds file is installed, please check<br>the latest eds file from support portal.<br>Data sent does not match data received. |

https://support.rheonics.com/support/solutions/articles/81000402741ethernet-ip-troubleshooting

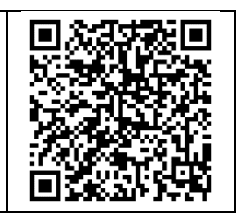

- Contact RHEONICS support desk
  - o <a>support@rheonics.com</a>
  - o <u>https://support.rheonics.com</u>

https://support.rheonics.com/support/home

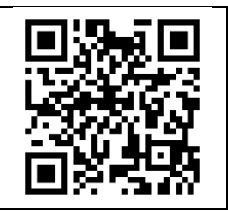

## **11 Reviews and approvals**

| Version | Nature of changes | Approval  | Doc. Id       | FW version | Date       |
|---------|-------------------|-----------|---------------|------------|------------|
| 1       | Original          | C. Arroyo | ENIP -OP-2407 | 3.30/15    | 15.07.2024 |

## 12 Notes/Errata

Contact Rheonics support for customization of system settings.

Notes

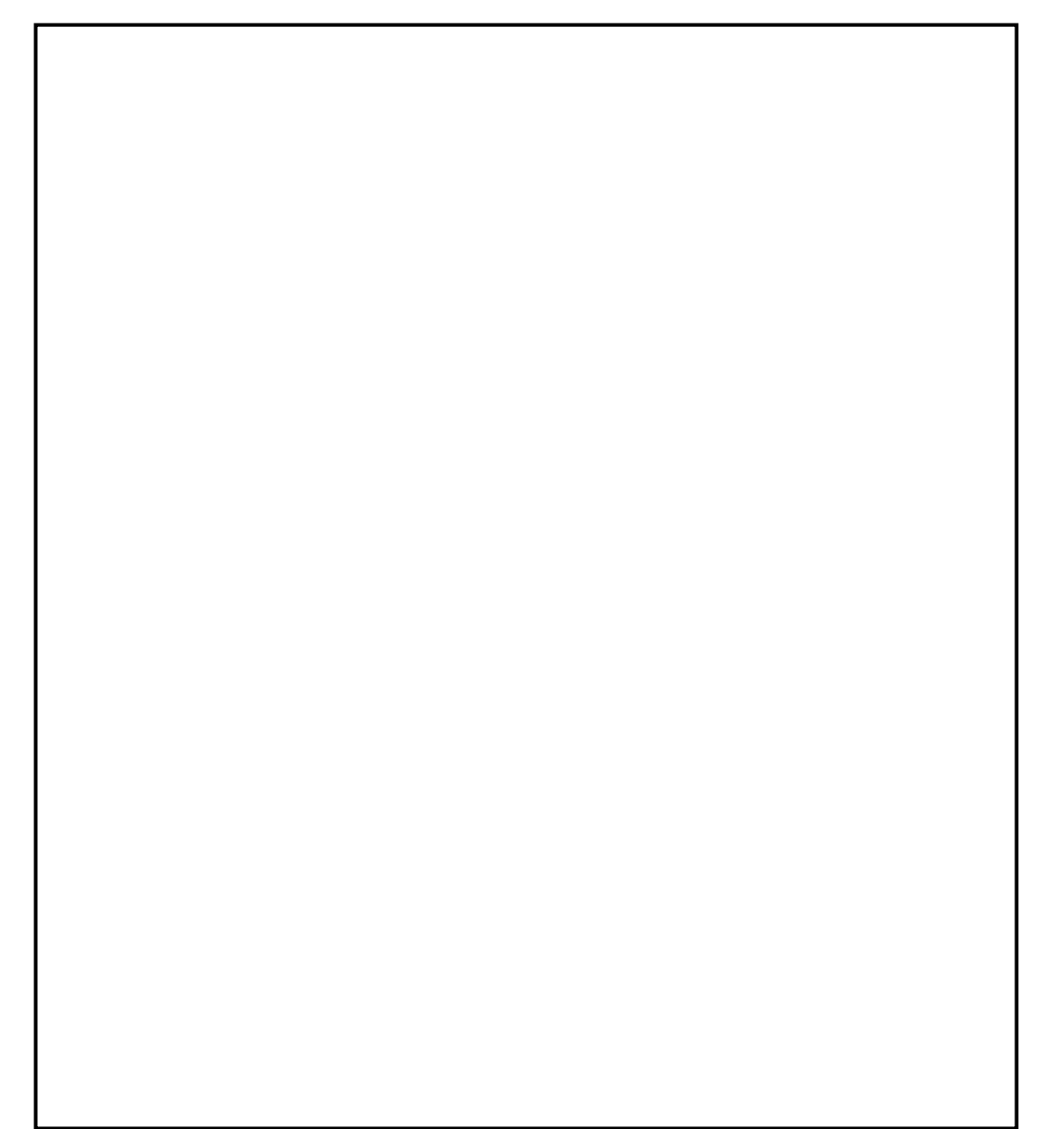

#### EUROPE HEADQUARTERS Rheonics GmbH Klosterstrasse. 19 8406 Winterthur Switzerland Tel: +41 52 511 32 00

#### **US HEADQUARTERS**

Rheonics, Inc. 3 Sugar Creek Center Blvd, Ste 100 Sugar Land, TX 77478 United States of America Tel: +1 713 364 5427

Website: <u>https://rheonics.com</u> Support Portal: <u>https://support.rheonics.com</u> Sales E-Mail: <u>info@rheonics.com</u> Support E-Mail: <u>support@rheonics.com</u> ©2024 Rheonics, Inc. All rights reserved. The Rheonics logo is a trademark and service mark of Rheonics Inc. Photographs, excerpts, trademarks and logos are not endorsements and are used only for representation under fair use copyright laws. All rights stay with the respective owners.

# EtherNet/IP<sup>\*</sup>

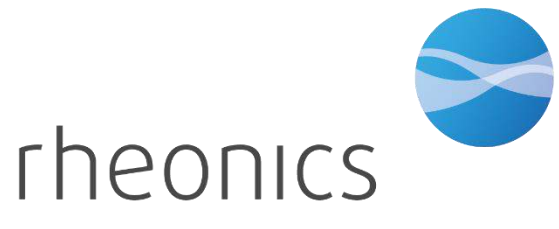

inline process density and viscosity monitoring